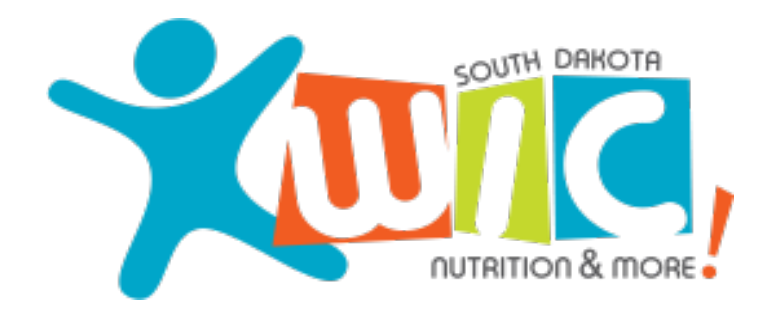

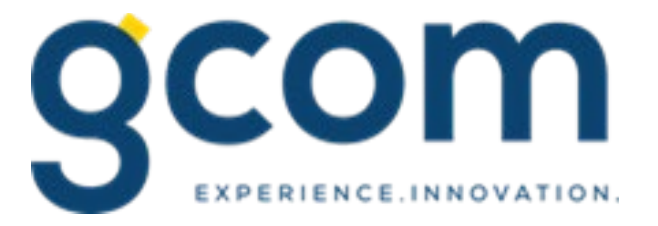

# La aplicación móvil de WIC

Updated 06-2022

## Cómo registrarse

3:32

Registrarse es fácil siempre y cuando su familia tenga una tarjeta eWIC activa.

Para registrarse, introduzca:

- Dirección de correo electrónico
- Contraseña las contraseñas deben contener:
  - ✓ Entre 8 y 20 caracteres
  - ✓ Al menos 1 letra minúscula y 1 mayúscula
  - ✓ Al menos un número (0-9)
- Número de tarjeta eWIC activa
- Fecha de nacimiento del titular de la tarjeta
- Código postal del titular de la tarjeta

También puede utilizar los datos de acceso de cuenta de Facebook, Google+ o Twitter para registrarse.

SD WIC ID de usuario Contraseña Ø Olvidó Contrase Registro Iniciar Sesión Enlaces Clínicas Tiendas Recurse

| -<br>    |  | 3:32<br>◀ Search                 |            | 🗢 🕞 |  |  |
|----------|--|----------------------------------|------------|-----|--|--|
| ~~~      |  | < SD WIC                         | Registro   |     |  |  |
|          |  | стать ракота<br>плятной & more : |            |     |  |  |
|          |  | Correo Electrónico               |            |     |  |  |
|          |  | Correo Electrónico               |            |     |  |  |
|          |  | Contraseña                       |            |     |  |  |
|          |  | Contraseña                       |            | ø   |  |  |
| 12       |  | Confirmar Contraseña             |            |     |  |  |
|          |  | Confirmar                        | Contraseña | ø   |  |  |
|          |  | Número de tarjeta eWIC           |            |     |  |  |
| Ð        |  | Número de tarjeta eWIC           |            |     |  |  |
| eña      |  | Fecha de Nacimiento              |            |     |  |  |
| lina     |  | Fecha de Nacimiento              |            |     |  |  |
|          |  | Dirección Postal Código Postal   |            |     |  |  |
|          |  | Dirección Postal Código Postal   |            |     |  |  |
|          |  |                                  |            |     |  |  |
|          |  |                                  |            | )   |  |  |
|          |  |                                  | Registro   |     |  |  |
| de<br>os |  |                                  |            |     |  |  |

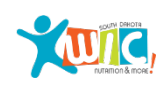

## ¿Olvidó su contraseña?

Use la pantalla Olvidé mi contraseña para restablecer la contraseña vinculada a la cuenta.

Para restablecer la contraseña, ingrese:

• Dirección de correo electrónico

Y uno de los 3 campos siguientes (elegido en al azar) para verificar la cuenta

- Número de tarjeta eWIC
- Fecha de nacimiento del titular de la tarjeta
- Código postal del titular de la tarjeta

Una vez verificada la cuenta, una nueva contraseña se puede ingresar

• Se han agregado el icono de ojo y el icono de información. para todos los campos relacionados con la contraseña. 💿 🍵

• Desmarcar el icono del ojo mostraría el texto real ingresado; de lo contrario, el texto es oculto. El icono de información muestra la requisito de contraseña que debe ser satisfecho

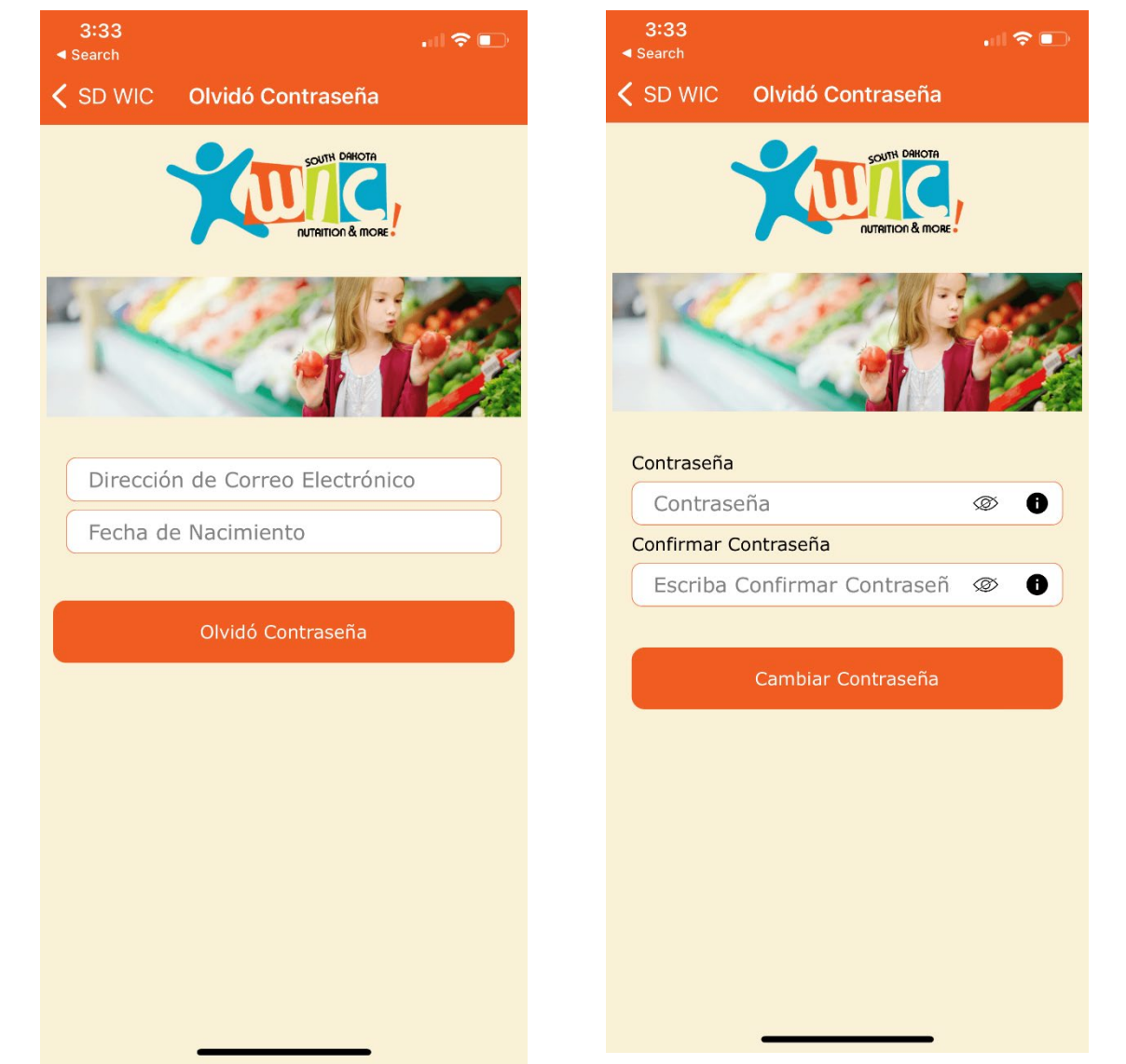

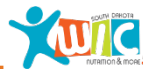

## Pantalla de inicio

Después de iniciar sesión en el WIC de Dakota del Sur aplicación móvil, se mostrará el menú principal las siguientes opciones:

- Hogar
- Citas
- Beneficios
- Notificaciones
- Clínicas
- Historias
- Cambia la contraseña
- Cargar documento
- Enlaces de recursos
- Cerrar sesión

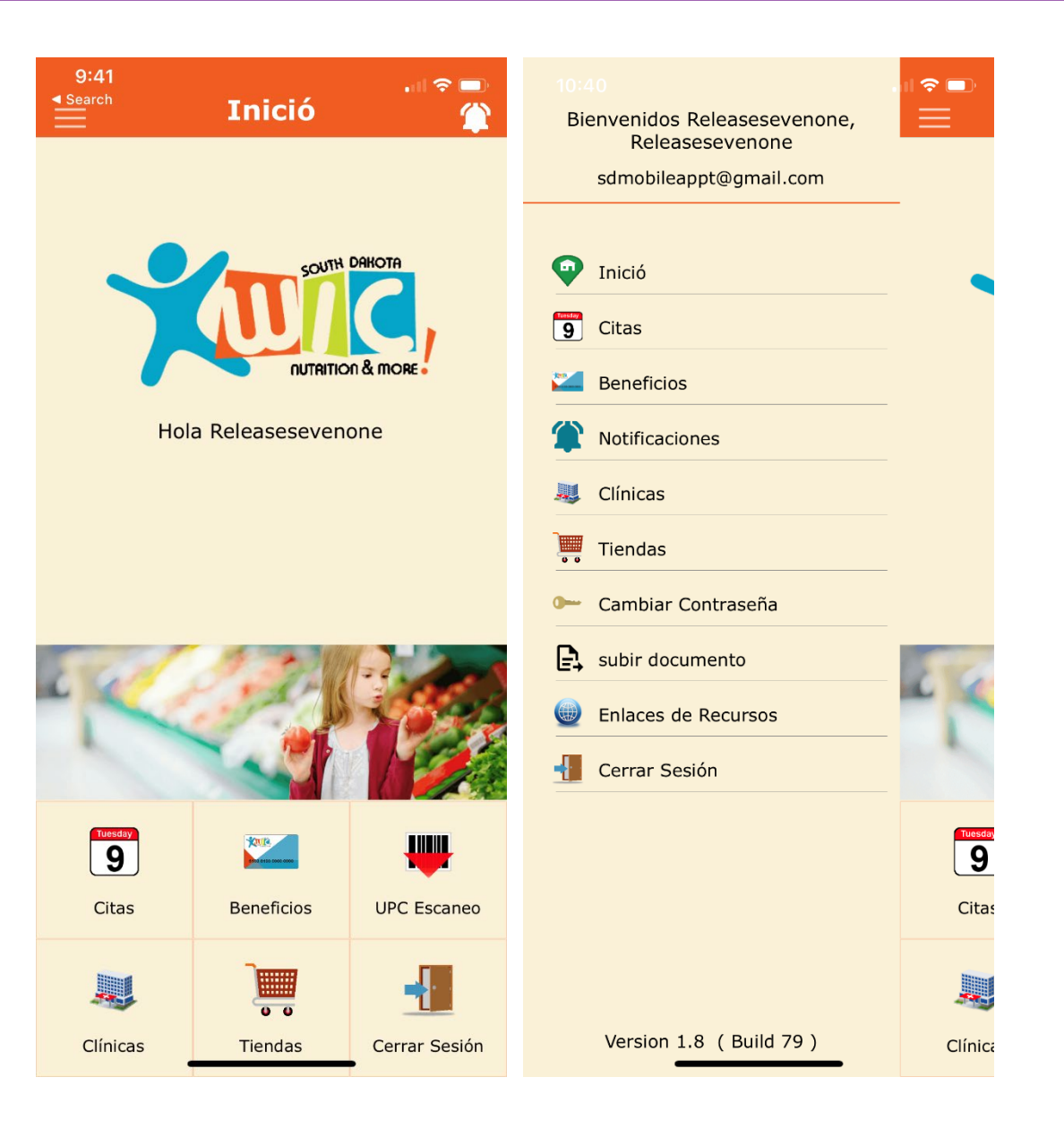

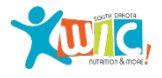

#### Citas

Ver detalles sobre las próximas citas.

La pantalla Citas muestra:

- La próxima cita disponible programada para la clínica seleccionada. Incluyendo la dirección de la clínica y los íconos de teléfono/mapa.
- Se agregó el botón Fecha de la próxima cita en el centro de la pantalla. Se mostrarán los nombres de cada participante en la familia que tiene una cita programada para esa fecha.
- Cada fila de participantes muestra la hora de la cita programada.
- Un recordatorio de qué llevar a la cita para cada participante.

| <b>10:50</b><br>◀ Search              |                                                | , il 🕈 🗩                                      |
|---------------------------------------|------------------------------------------------|-----------------------------------------------|
| ≡                                     | Citas                                          |                                               |
|                                       | Rapid City (                                   | Clinic                                        |
| 909 E. St. Patrio<br>Rapid City, SD { | ck St<br>57701                                 | 0 L                                           |
|                                       | Próxima ci<br>06/17/20                         | ta el<br>22                                   |
| Rel7.1_C3 F                           | Rel7.1_C3                                      | 9:00 AM                                       |
|                                       |                                                |                                               |
|                                       |                                                |                                               |
|                                       |                                                |                                               |
|                                       |                                                |                                               |
|                                       |                                                |                                               |
| * Recuerde to<br>al nombre de         | ener todos los docur<br>Il participante dispor | mentos listados junto<br>nibles para la cita. |

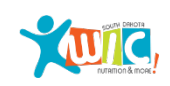

## **Beneficios**

Vea el saldo de beneficios y otra información de beneficios para los beneficios actuales y futuros.

Ver los beneficios actuales y futuros desde la misma página. Se agregaron botones de rango de beneficios futuros para ver los beneficios futuros.

Vea los detalles de cada alimento seleccionando el icono.

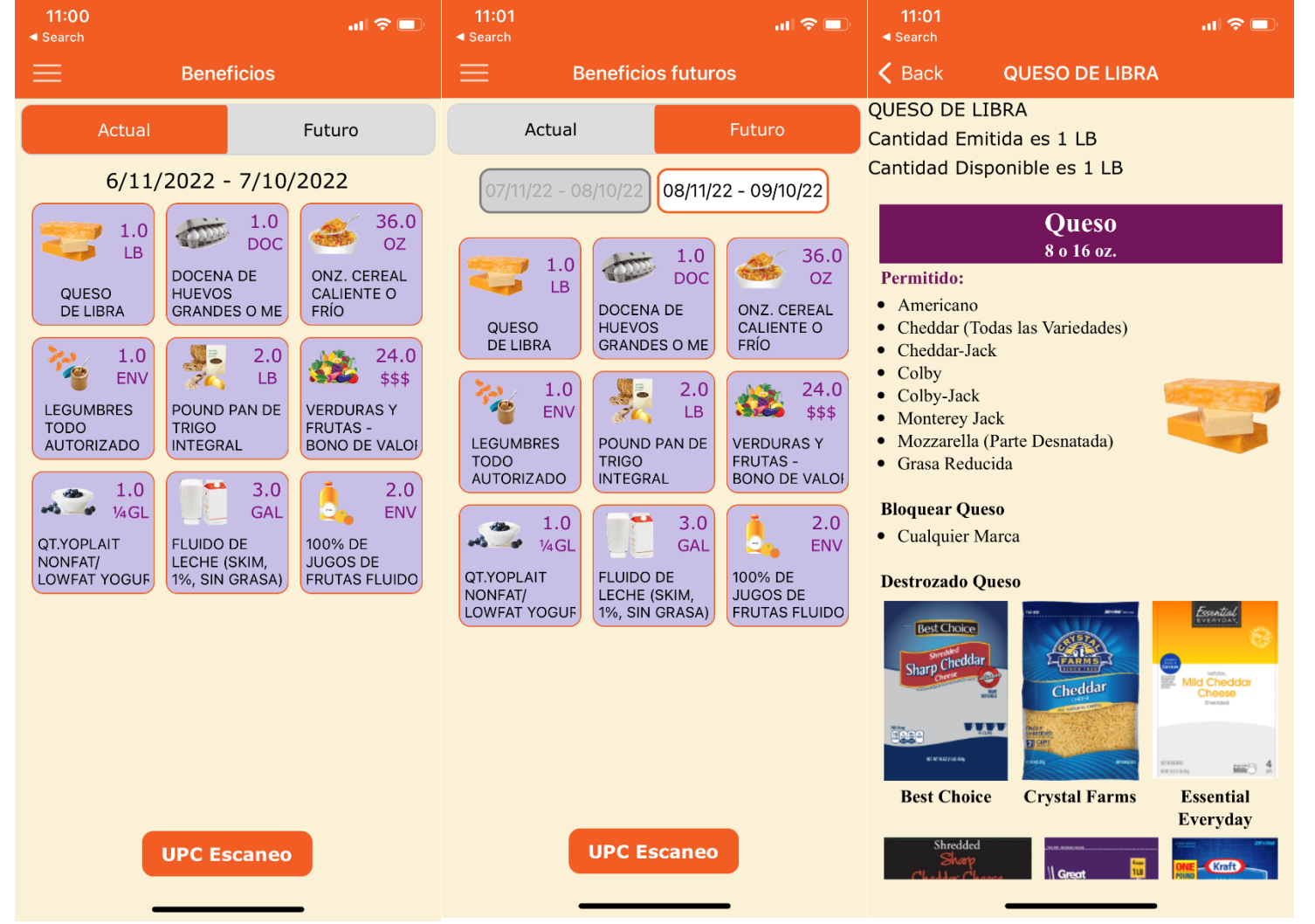

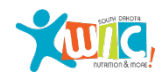

## Escaneo UPC

Escanee un UPC mientras compra para ver si el artículo está aprobado por WIC.

Accede a la pantalla Escaneo de UPC a través de las pantallas Inicio o Beneficios.

Una vez que se haya escaneado un UPC, los resultados se mostrarán en función de lo siguiente:

- Aprobado por WIC y el saldo restante (si este elemento está en sus beneficios actuales)
- Aprobado por WIC pero no en sus beneficios actuales
- No aprobado por WIC

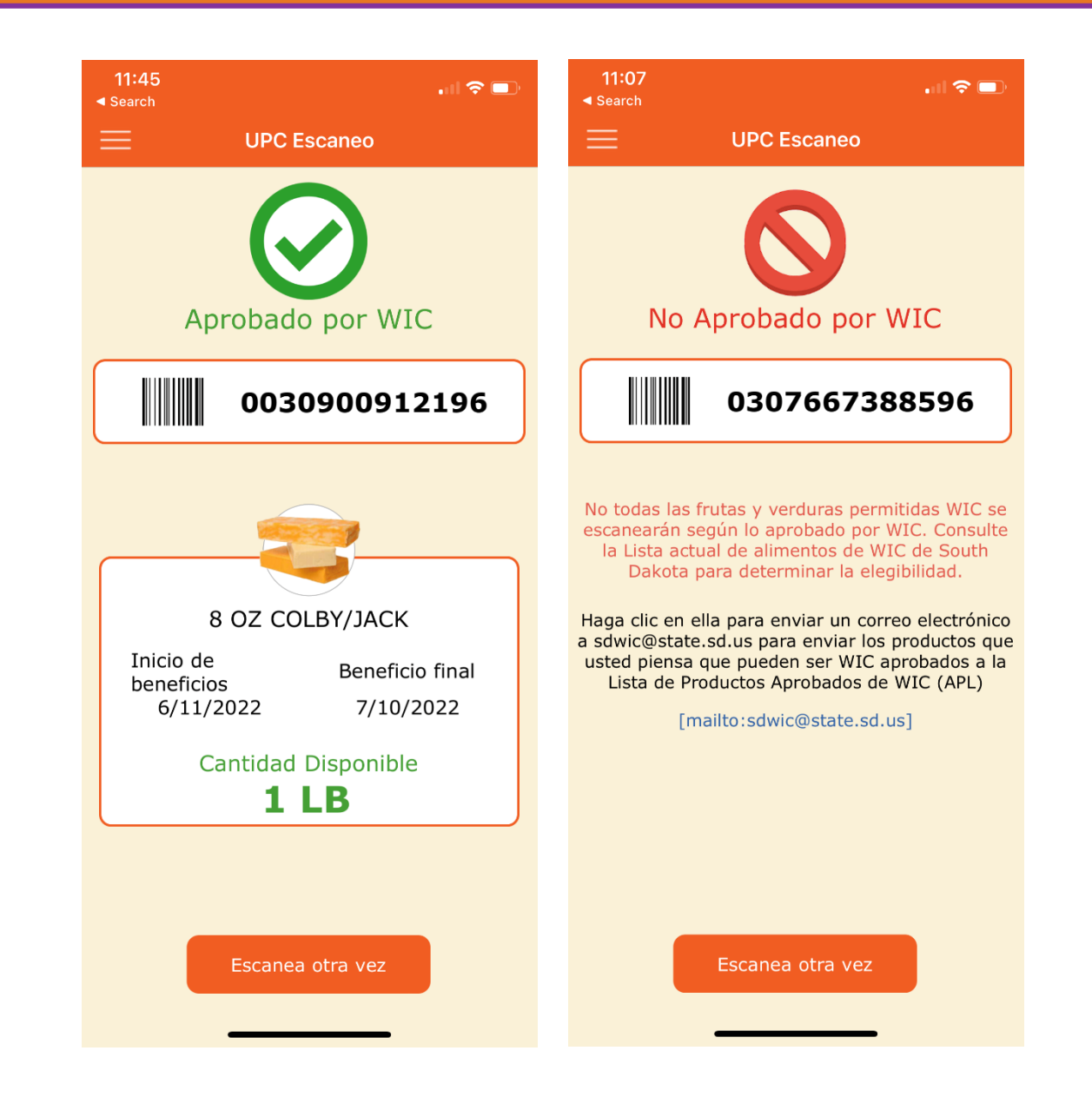

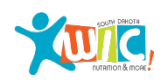

## **Notificaciones**

Reciba alertas de notificación para próximas citas y beneficios que expiran.

El icono de notificación se iluminará cuando exista una nueva alerta.

Accede a la pantalla de Notificaciones desde el icono o el Menú Principal.

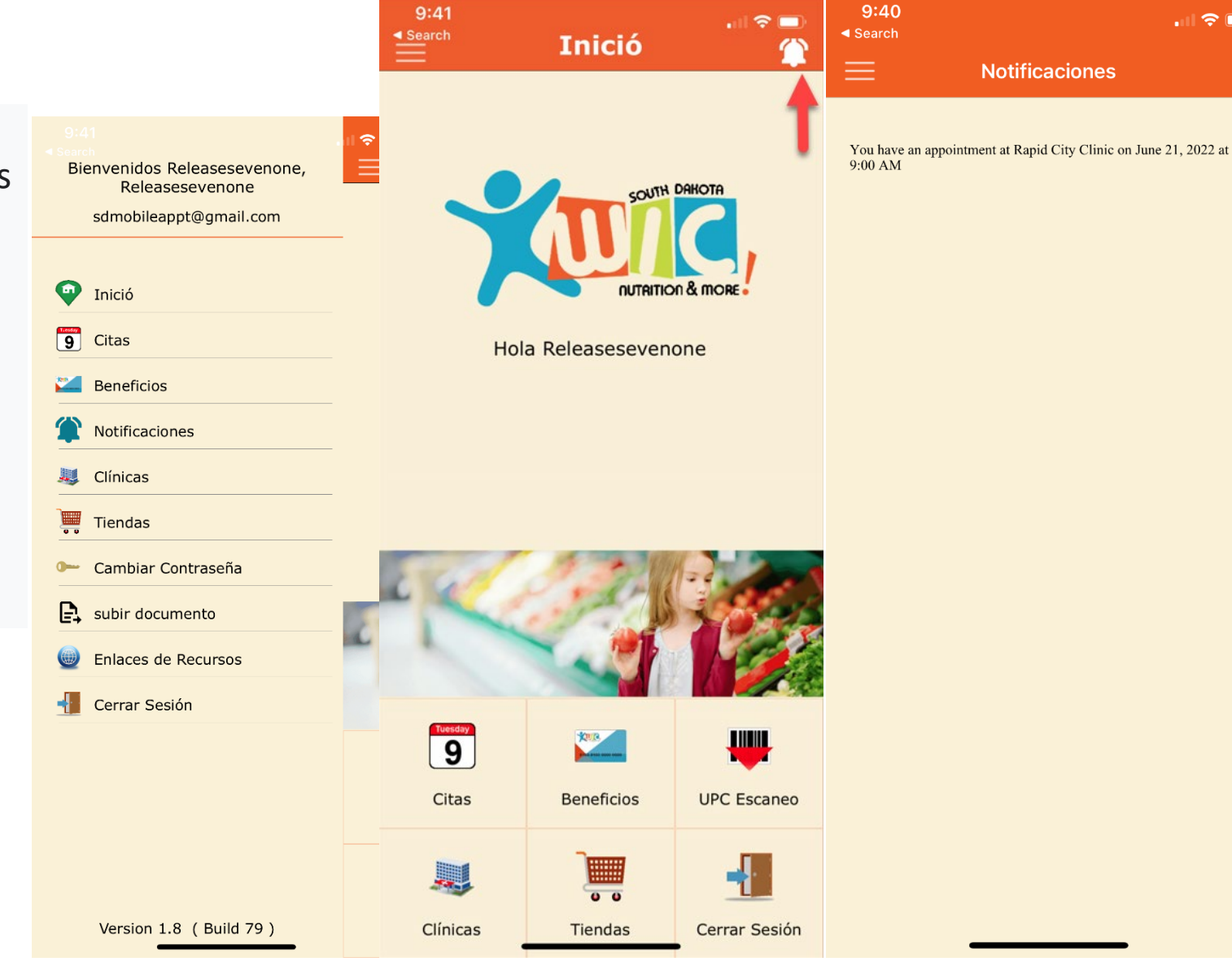

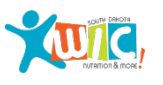

.... 🗢 🗔

## Clínicas y tiendas

Acceda a la información de la clínica y localice otras clínicas de WIC a su alrededor en la pantalla Clínicas.

Descubra donde comprar en el panel de Vendedores.

Para ver la dirección y el número de teléfono, seleccione cada marcador en el mapa.

Amplíe o limite sus criterios de búsqueda mediante la búsqueda de direcciones o simplemente acercando o alejando el zoom en la parte inferior de la pantalla.

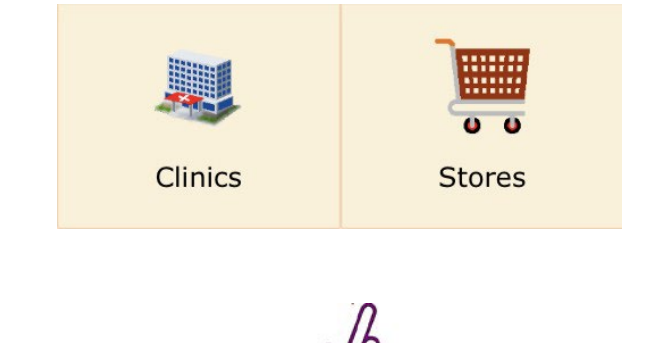

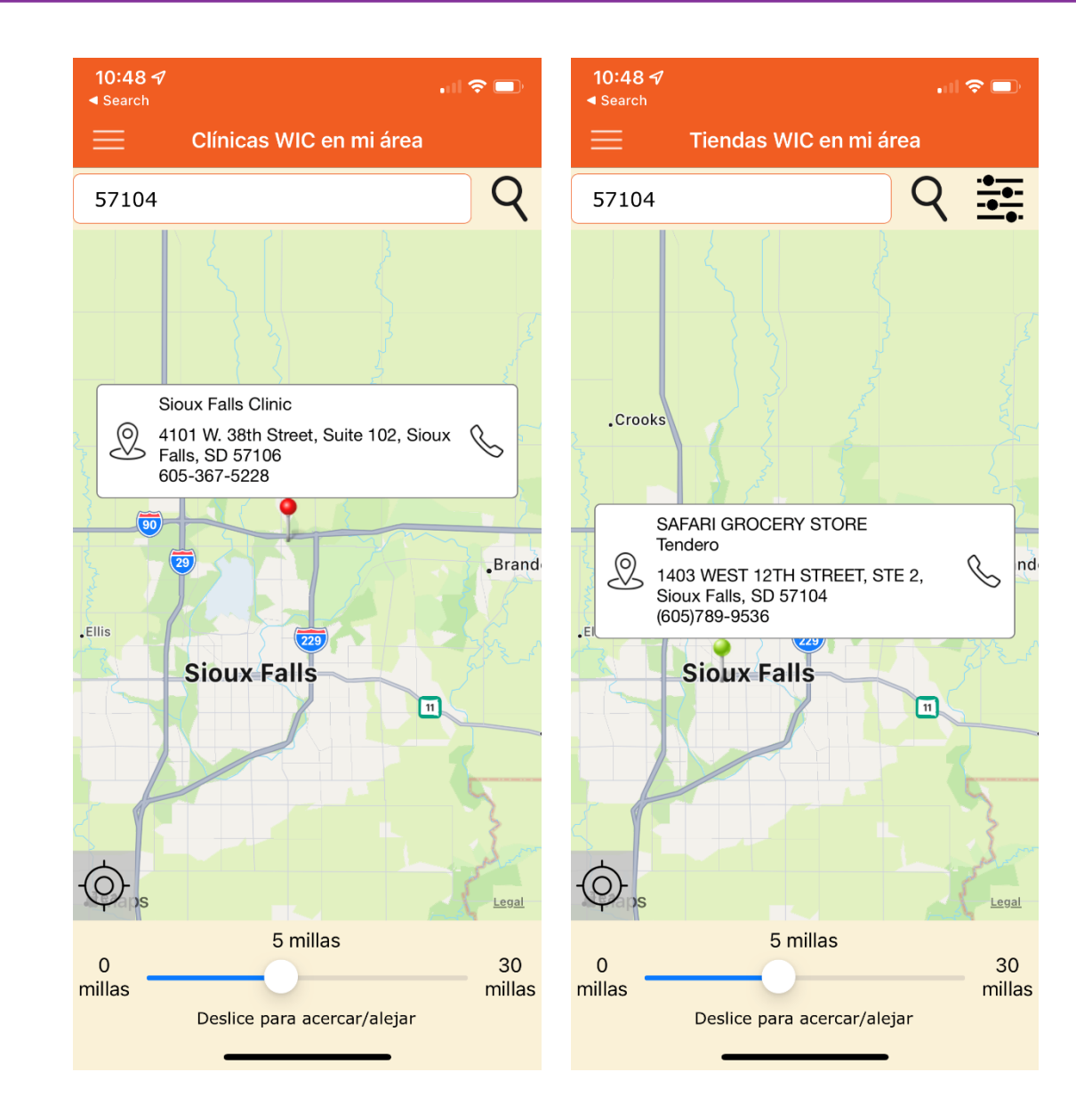

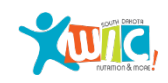

#### Cambiar contraseña

Utilice la pantalla Cambiar contraseña para actualizar una contraseña existente.

Desmarcar el ícono del ojo mostraría el texto real ingresado; de lo contrario, el texto está oculto. El icono de información muestra el requisito de contraseña que debe cumplirse.

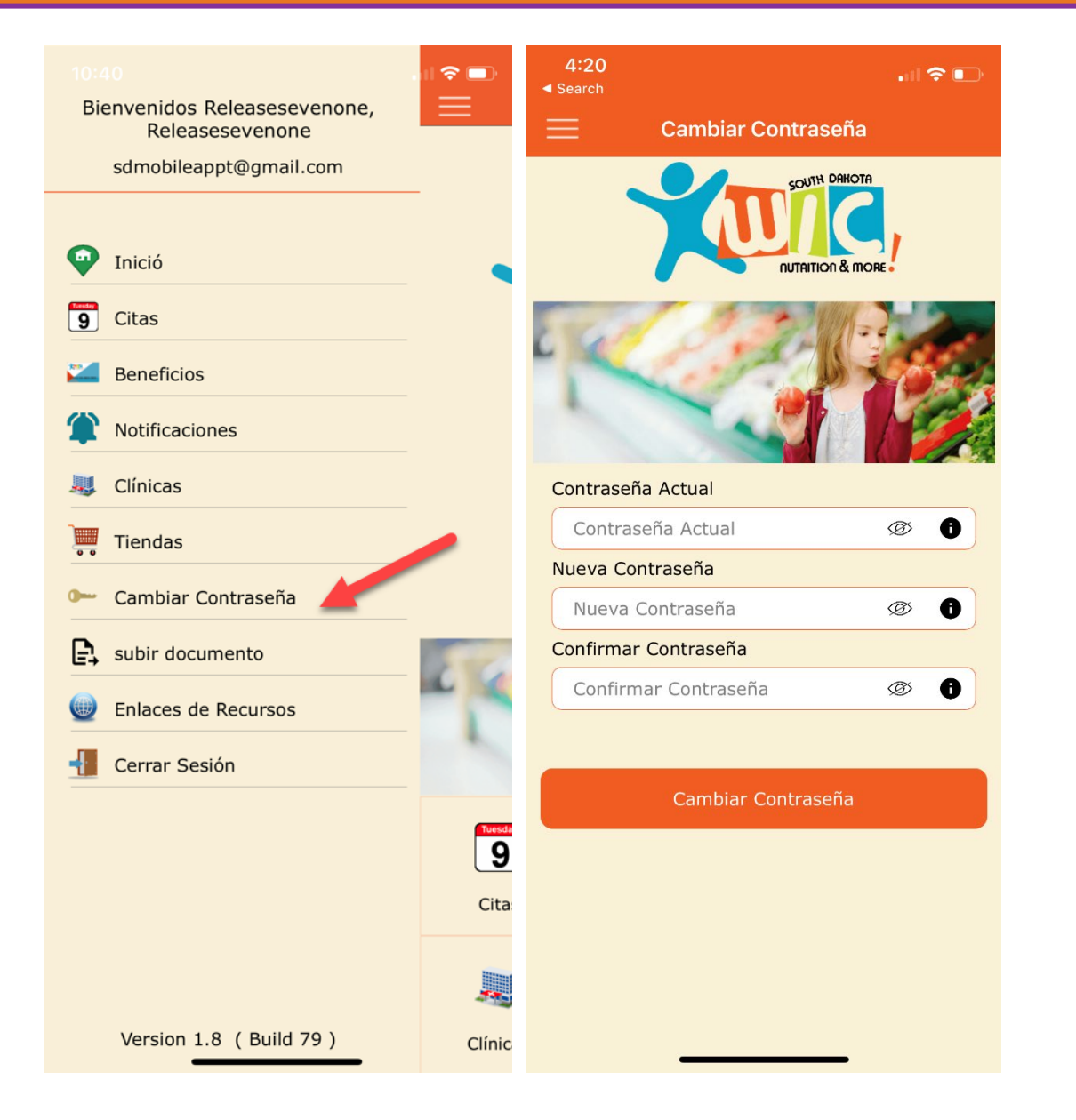

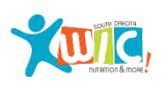

#### subir documento

Los participantes pueden cargar imágenes o documentos para su próxima cita a través de la pantalla Cargar documento.

Acceda a la pantalla Cargar documento a través del Menú principal.

La página de instrucciones aparecerá cada vez que se acceda a la página Cargar documento.

En la página de Instrucciones, seleccione el botón No volver a mostrar esta página para que la página de Instrucciones no aparezca cada vez.

Haga clic en el botón Continuar para continuar.

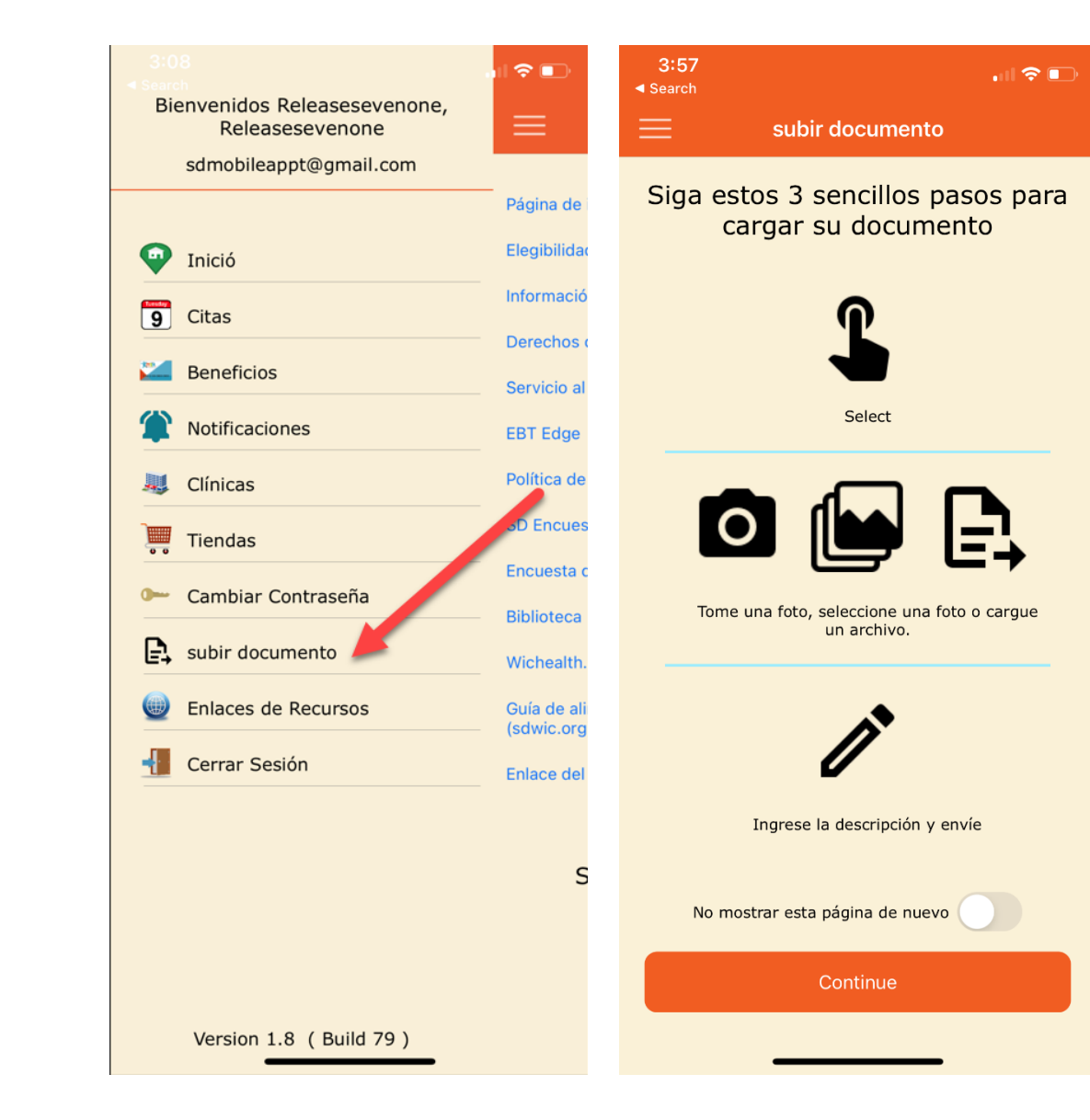

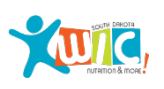

## subir documentos

Los participantes pueden tomar una foto del documento, seleccionar una foto tomada previamente de su biblioteca de fotos o cargar un documento existente desde su dispositivo móvil.

Para tomar una foto, seleccione la cámara icono.

Luego, toma una foto. Los participantes tienen la opción de volver a tomar la foto o continuar usando la imagen existente.

Para seleccionar una foto, los participantes tienen la opción de volver a seleccionar la imagen o continuar usando la imagen existente.

Luego haga clic en el botón Confirmar.

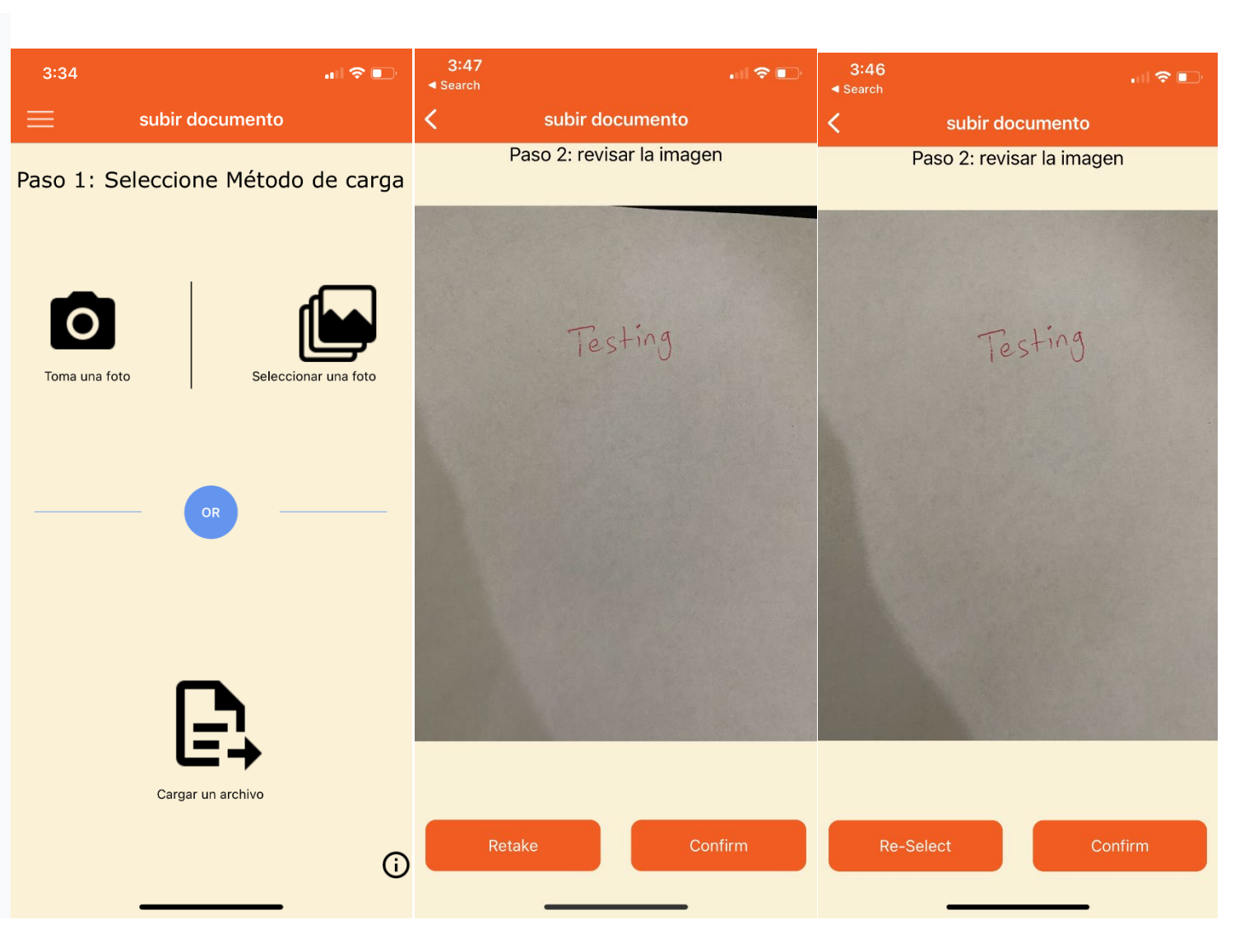

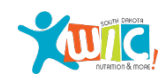

#### subir documentos

Introduce la descripción de la imagen.

Luego, seleccione el botón Enviar.

Una vez que se haya enviado el documento, aparecerá un mensaje de éxito. Esto significa que la imagen o el documento ahora aparecerán en la aplicación SDWIC en la pantalla de cola de documentos cargados.

Para cargar otra imagen o documento, seleccione el botón Cargar documento siguiente.

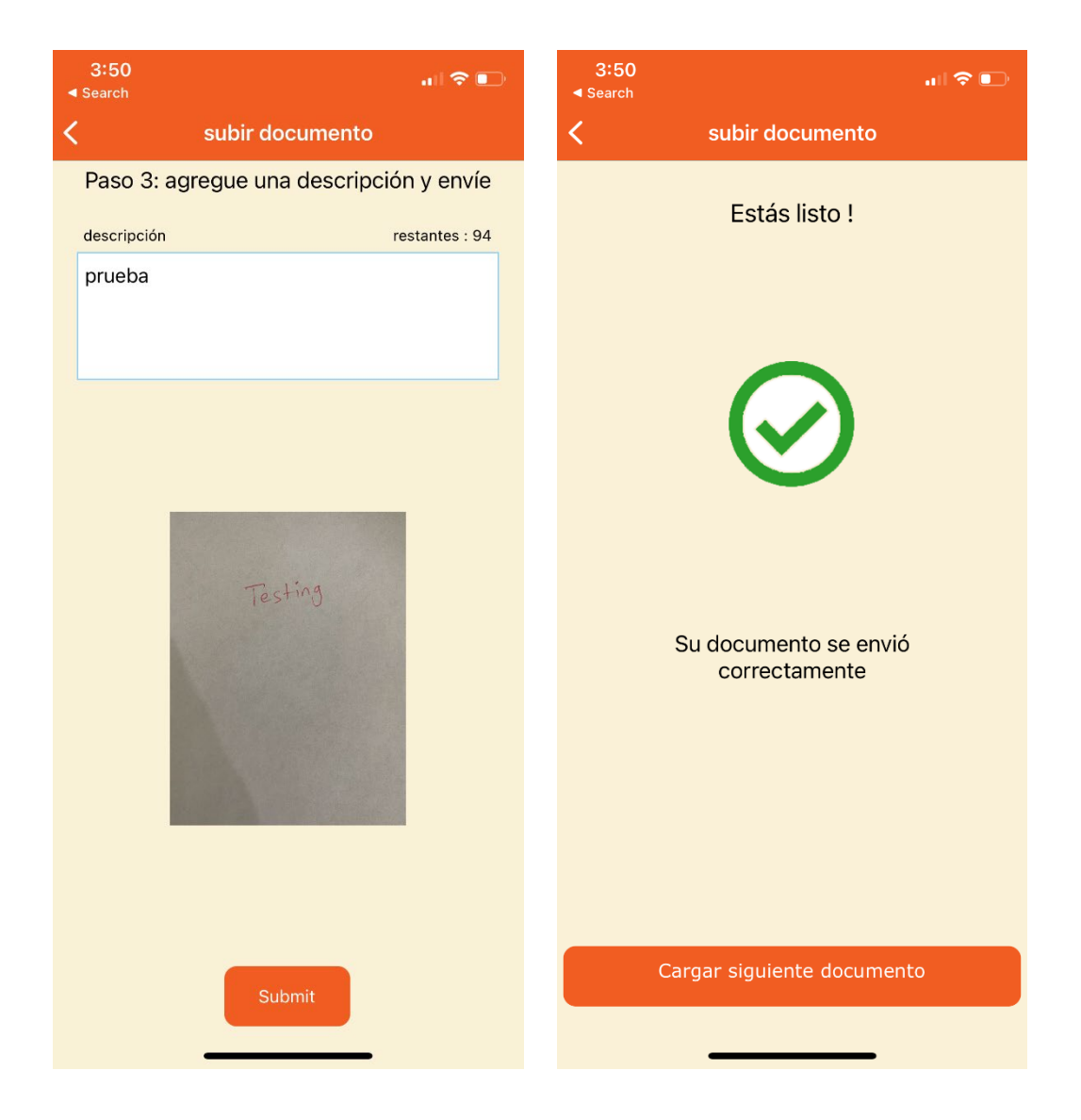

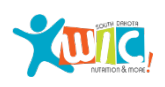

#### subir documentos

Para cargar un archivo que ya está guardado en el dispositivo móvil, seleccione el ícono Cargar un archivo.

Luego, seleccione el archivo apropiado y siga los mismos pasos para revisar y enviar el archivo.

Una vez que se haya enviado el documento, se mostrará el mensaje de éxito. Esto significa que la imagen o el documento ahora aparecerán en la aplicación SDWIC (Módulo clínico) en la pantalla Cola de documentos cargados en la opción de menú Archivo misceláneo.

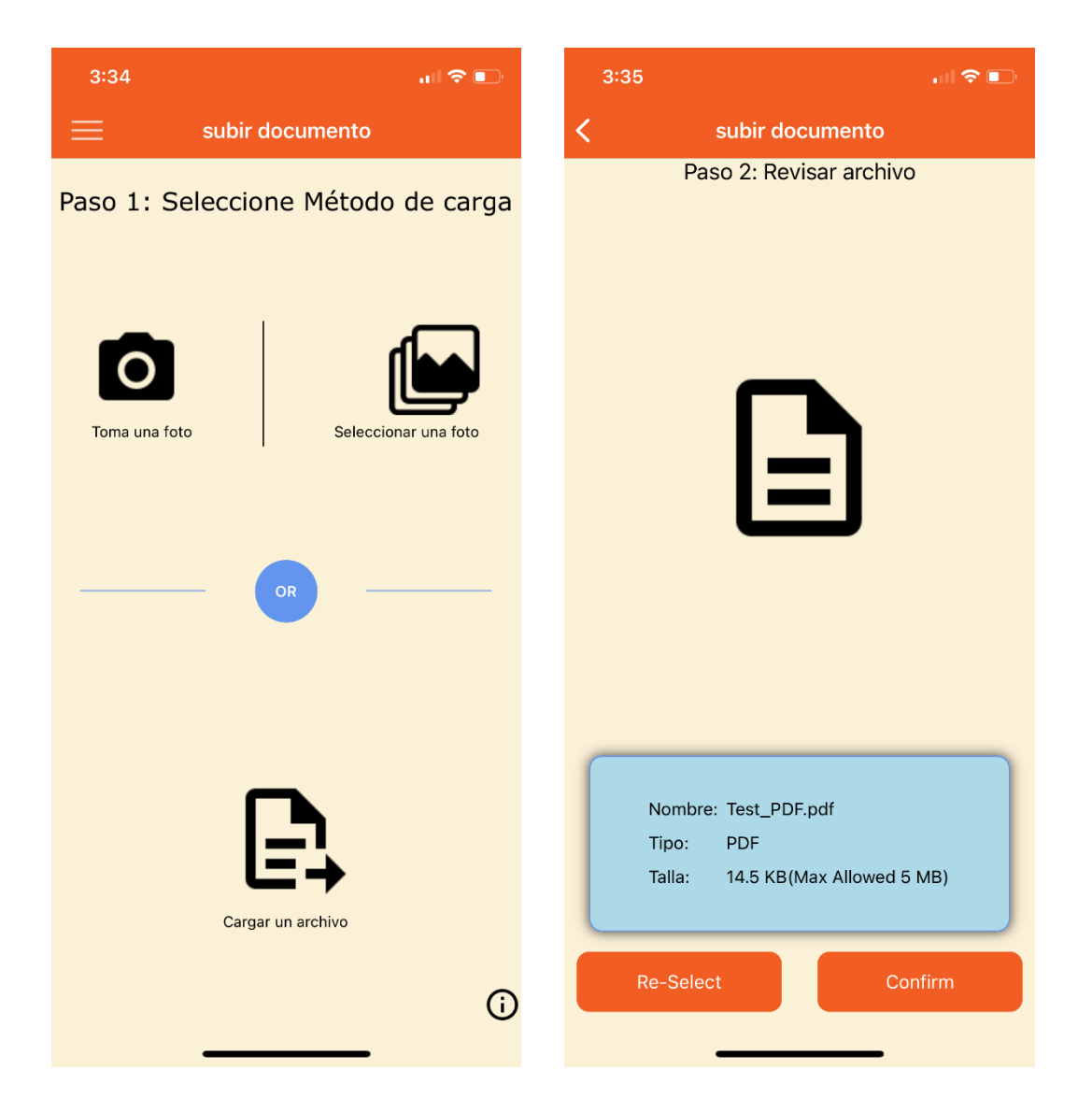

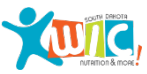

## **Subir documento**

La pantalla de cola de documentos cargados brinda al personal la capacidad de revisar y aprobar o rechazar la documentación adecuada enviada por los participantes, a través de la aplicación móvil.

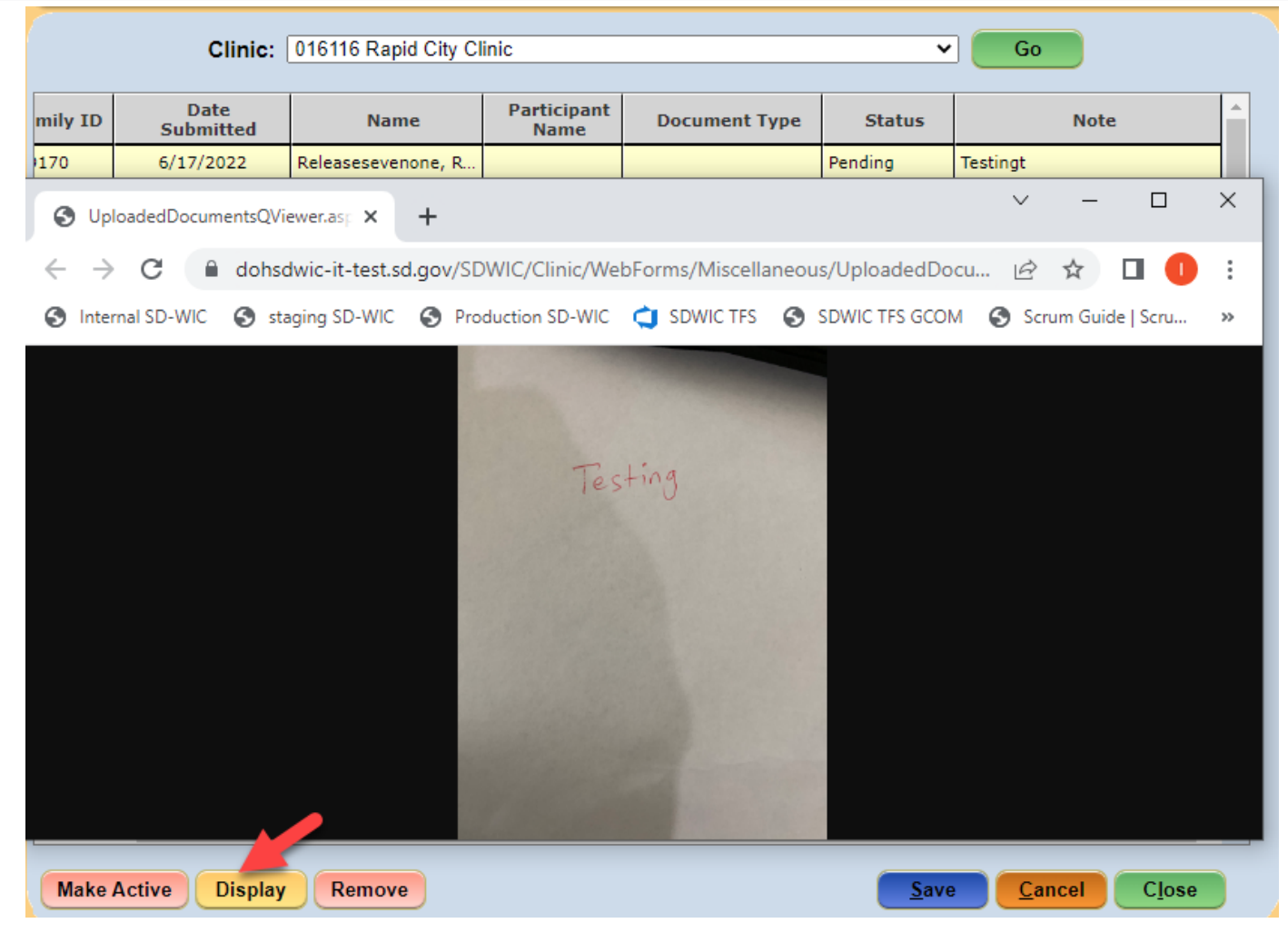

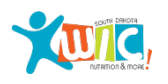

#### **Enlaces de recursos**

La pantalla Enlaces de recursos le brinda acceso a recursos adicionales de WIC e información de eWIC.

Se puede acceder a la pantalla Enlaces de recursos desde la pantalla principal de la aplicación móvil WIC de Dakota del Sur antes de iniciar sesión y también desde las opciones del menú después de iniciar sesión.

| <b>3:09</b><br>◀ Search | SD WIC         | .∎ <b>? </b>           | 3:08<br>≺ Search<br>Bienve | renidos Releasesevenone, | all 🗢 🕞                    | <b>3:08</b><br>◀ Search | ul 🗢 💽                     |
|-------------------------|----------------|------------------------|----------------------------|--------------------------|----------------------------|-------------------------|----------------------------|
|                         |                |                        |                            | Releasesevenone          |                            | ≡ wic                   | Enlaces de Recursos        |
|                         | SOUTH          |                        | sdi                        | mobileappt@gmail.com     |                            | <b></b>                 |                            |
|                         |                |                        |                            |                          | Pagina de i                | Pagina de inicio        |                            |
|                         | NUTRITIC       | n & more               | 🝚 Ini                      | ició                     | Elegibilidad               | Elegibilidad y solici   | tud de WIC                 |
|                         |                |                        | 9 Cit                      | tas                      | Informació                 | Información sobre l     | a lactancia materna        |
| 6 9                     | 1.0            | 12                     |                            |                          | Derechos (                 | Derechos civiles        |                            |
|                         |                | 1938                   | Be                         | eneficios                | Servicio al                | Servicio al cliente e   | WIC y www.ebtedge.com      |
|                         |                | M Cal                  | 🏠 No                       | otificaciones            | EBT Edge                   | EBT Edge                |                            |
|                         |                |                        | 💐 Clí                      | ínicas                   | Política de                | Política de privacid    | ad                         |
| ID de usua              | irio           |                        | Tie Tie                    | endas                    | SD Encues                  | SD Encuesta comu        | nitaria                    |
| Contraseña              | a              | ø 6                    | 00                         |                          | Encuesta d                 | Encuesta de partici     | pantes de WIC 2019         |
| Desistra                | Oluid          | 6 Contracão            | 🍉 Ca                       | ambiar Contraseña        | Biblioteca                 | Biblioteca              |                            |
| Registio                | Olvid          | o contrasena           | 🗗 su                       | bir documento            | Wichealth.                 | Wichealth.org           |                            |
|                         | Iniciar Sesión |                        | 😟 En                       | nlaces de Recursos       | Guía de aliı<br>(sdwic.org | Guía de alimentos a     | probada - WIC South Dakota |
|                         |                |                        | 📲 Ce                       | errar Sesión             | Enlace del                 | Enlace del portal de    | el cliente                 |
|                         |                |                        |                            |                          |                            |                         |                            |
|                         |                |                        |                            |                          | S                          | Servici                 | o al Cliente de eWIC       |
|                         |                |                        |                            |                          |                            | eW]                     | C Servicios Helpdesk       |
|                         |                |                        |                            |                          |                            | Telef                   | 010: 1-6//-231-9314        |
| Clínicas                | Tiendas        | Enlaces de<br>Recursos | Ve                         | ersion 1.8 (Build 79)    |                            |                         |                            |

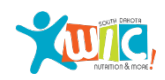

# Configuración de la aplicación móvil

¡La aplicación móvil WIC de Dakota del Sur está disponible en inglés y español!

Para cambiar la configuración de idioma, acceda a la pantalla Configuración de la pantalla principal antes de iniciar sesión en la aplicación.

Seleccione el idioma y asegúrese de que el botón guardar esté seleccionado.

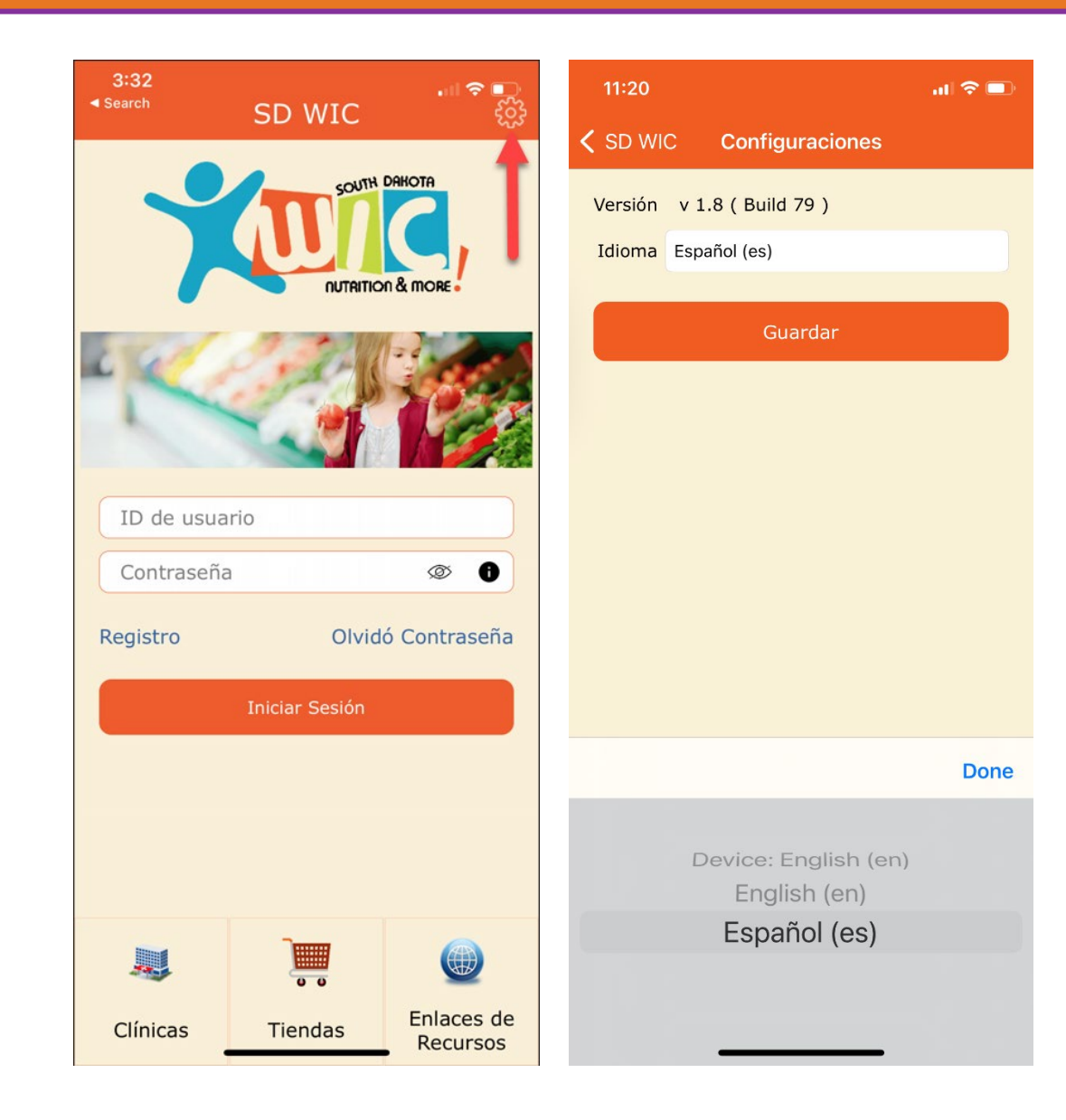

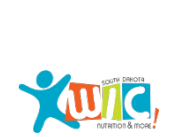